## Setting Up Your MC Portal

You'll need to set up your MC portal before you can access your **MC Canvas** or your **MC student email.** 

**Step 1:** Go to the Merced College website (<u>mccd.edu</u>) and click on MC Portal (<u>mc4me.mccd.edu</u>).

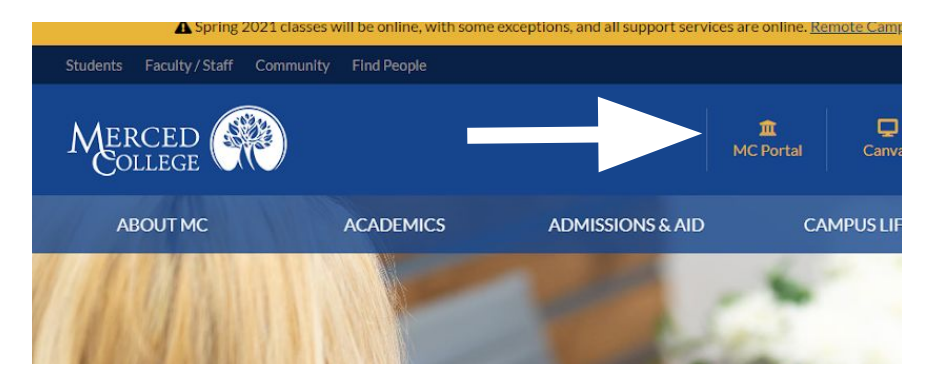

| Mer                 | ced College                                                                                                  |
|---------------------|----------------------------------------------------------------------------------------------------|
| MC4M                | e de MySite Portais                                                                                          |
|                     |                                                                                                    |
| READ THIS           | FIRST, before logging in for the first time!                                                                 |
| <u>I forgot my</u>  | password   Reset password                                                                                    |
| Update acco         | unt information                                                                                              |
| New to the          | portal? Find your username                                                                                   |
|                     |                                                                                                    |
| Security ( <u>s</u> | now explanation )                                                                                            |
| 8                   | This is a shared or public computer (10min timeout)<br>This is a MC campus or private computer (6hr timeout) |
| User Name:          |                                                                                                    |
| Password:           |                                                                                                    |
|                     | Log On                                                                                                    |
| © 2009 Micros       | oft Corporation. Branding @ Merced College 2011. All rights reserved.                                        |

**Step 3:** Enter your last name and your 7-digit Merced College ID number and submit. (If you don't know your MCID number, see Ms. Leonard in the counseling office.

**Step 2:** Click on "<u>New to the portal? Find</u> your username"

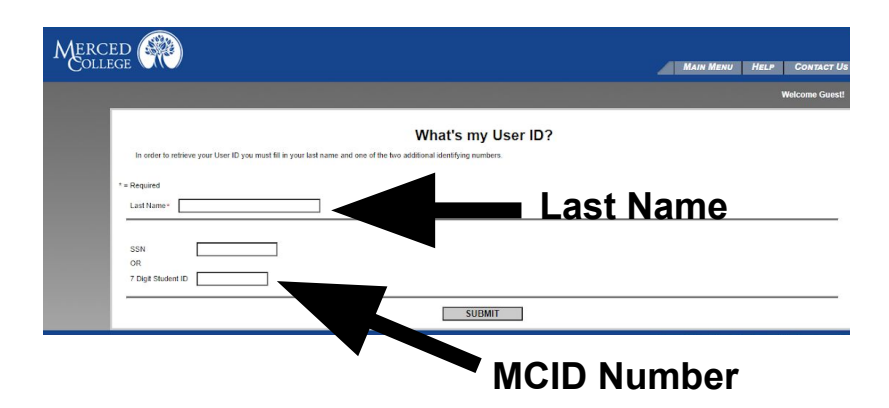

**Step 4:** After your username is displayed, close the window by clicking "OK". Log into the portal with your username and your 6-digit birth date (**mmddyy**) as your password. (The birth date is only your password the FIRST time you login into the portal.) You'll be asked to change your password after you login for the first time.

This same username and password will also log you into your <u>MC Canvas</u>.

Congratulations, you are in your Mc Portal.

| ME                                      | RC    | ED       | 6                    |         | )               |       |                                                                                                    | Al Stee                                                                       |                                           |  |  |
|-----------------------------------------|-------|----------|----------------------|---------|-----------------|-------|----------------------------------------------------------------------------------------------------|-------------------------------------------------------------------------------|-------------------------------------------|--|--|
| 2017                                    |       | u.       | 100                  |         |                 | -     | tangi tani ya 🕴 kili kuwa kuninena 🖌 kuni mbia                                                                                                    | aus - 🖕 Liney 🖕 Baselline - 🖉 Basel Scient -                                  |                                           |  |  |
| eCarie I                                | ital. | - 900    | we.                  |         |                 |       |                                                                                                    |                                                                               |                                           |  |  |
| Mp theo                                 |       |          | -                    | -       | -               |       | Charland Contact                                                                                                    | Importanti Ausoanconsosta                                                     |                                           |  |  |
| Delay's Date: Wednesdate April 08, 1920 |       |          |                      | Alle AD | 410 <b>1</b> .: | 0.0   | Sice in to your stactest email tens, the your<br>NCMMe Partial legin. For example :                                                                                                    | Are you experiencing insuon of docens or developing your 2                    |                                           |  |  |
| C ANTINN >                              |       |          |                      |         |                 | 5     | Unerrane;<br>tere smithlicom pro montanto                                                                                                    | Quing Webschein/P Please make                                                 | (using Webwolylikar)/P Please make dury t |  |  |
| 5.                                      | и     | 1        | W.                   | T       | t,              | 1     | Pessword: Reserved:                                                                                                    | <ul> <li>Refmail your tensore</li> <li>Char browser featory, coals</li> </ul> | **                                        |  |  |
| 10                                      | 38    | 21       | 1                    | ₹.      | 1               | 4     |                                                                                                    | cathó<br>= Use a modern brokper (Jeb                                          | . met                                     |  |  |
|                                         |       | 7        |                      |         | 10              | -11   | TIP #1: Replace jane.unit/ with your<br>octual suprame                                                                                                    | Explorer 5+, Printrax 26+, o<br>30+1                                          | cheo                                      |  |  |
| 12                                      | 13    | 14       | 15                   | 10.     | 17              | 18    | THE ALL live the some presented was used                                                                                                    | 1.1.1.1.1.1.1.1.1.1.1.1.1.1.1.1.1.1.1.1.                                      |                                           |  |  |
| 18                                      | -24   | 24       | 22                   | 65      | 34              | - 2.9 | to logis to the Fortel Just new.                                                                                                    | Provide a state of                                                            |                                           |  |  |
| 28                                      | 22,   | 28       | 28                   | 30      | 1               |       | Tideo: Row to forward year                                                                                                    |                                                                               | -4                                        |  |  |
| 2                                       |       | -        | -0-                  | 12      | 4               |       | propagation and a second second secon | Anto-Advances for Manhouse                                                    |                                           |  |  |
| -                                       | -     |          | -                    | -       |                 | _     |                                                                                                    | Publisher to Englisher                                                        |                                           |  |  |
| The seal of a sea                       |       |          |                      |         |                 | -     | Skylints: He larger monoged by MOCO.                                                                                                    | Tacher Applications & Tales of Tales                                          |                                           |  |  |
| -                                       |       | a second | Section and section. |         |                 |       |                                                                                                    |                                                                               |                                           |  |  |

From your MC Portal, you can click on "WebAdvisor for Students" to:

- Check your class schedule
- Drop a class
- Access your grades
- Order transcripts
- Pay fees

## You can also sign into your MC student email account.

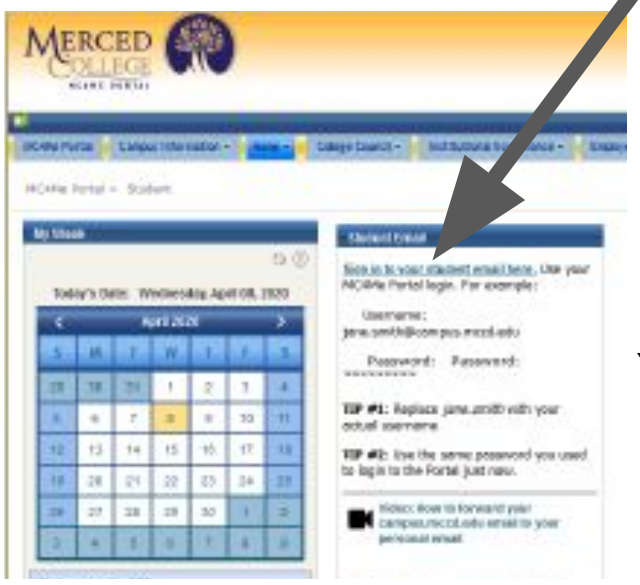

- Your MC student email address is your MC portal username @campus.mccd.edu
   Example: jane.doe@campus.mccd.edu
- Username: your MC email (jane.doe@campus.mccd.edu)
- Password: same password as your MC portal

You can also sign into your email at www.office.com.